## Copying and Pasting the CalendarData2000.mdb File

We are experiencing an issue with copying and pasting our CalendarData2000.mdb file into the Calendar System folder. When GB EZ is installed on a computer for the first time, a blank database is installed at the same time. In order to work with your listings from past years, the CalendarData2000.mdb backup file must be copied into the Calendar System folder, replacing the blank database that was installed when GB EZ was installed. Before Vista, this was a simple process of copying the file, navigating to the Calendar System folder, and pasting the file into the folder.

Windows Vista does not function the same way. There are levels of users built into the operating system that most users are not even aware they exist. This affects the copy and paste routine. Now, when you copy and paste, Vista determines what level the folder was created under. Vista gives you the prompts for copy and replace, but does not actually copy and replace at that location. This results in GB EZ not reading the database with all the data, rather reading the blank database that was installed with the program. If you copy and paste the CalendarData2000.mdb file and it appears you have a blank database, do the following:

- 1. Click on the Microsoft Ball, then Control Panel.
- 2. Click on the Classic View button.
- 3. Double click on the User Accounts button.

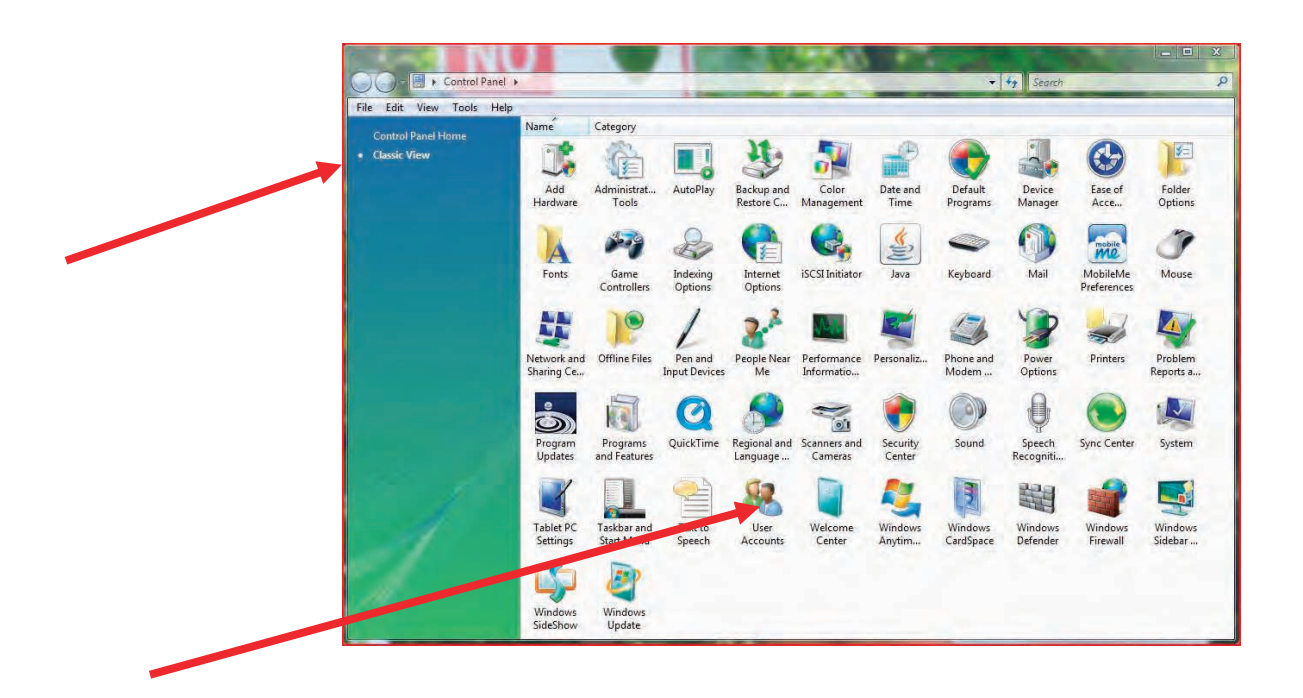

4. Click on the Turn User Account on or off link.

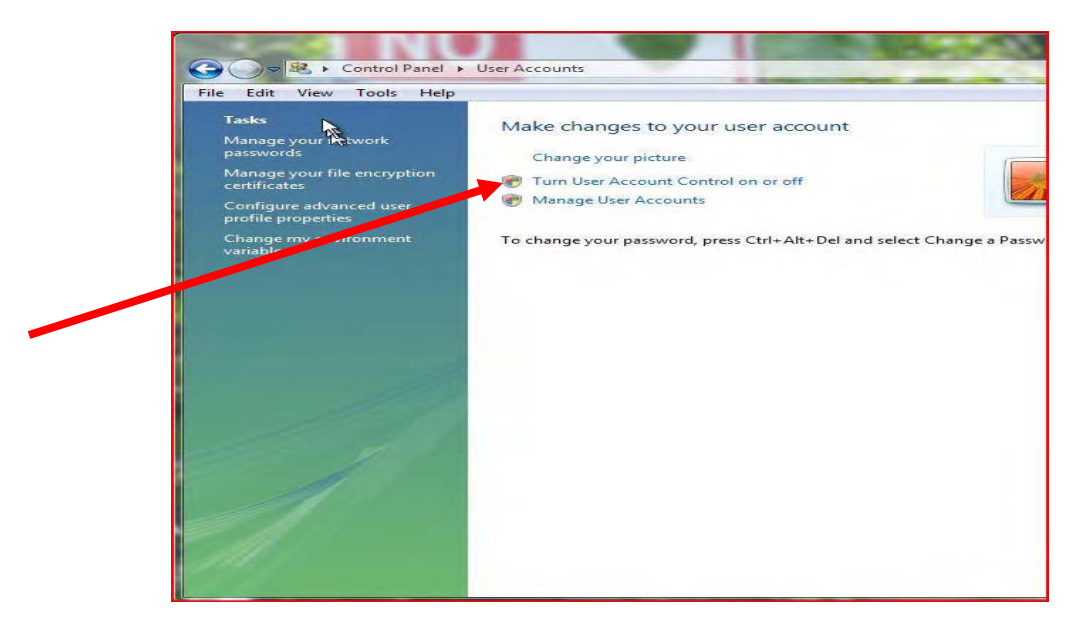

5. Uncheck the box by the phrase, "Use User Account Control (UAC) to help protect your computer.

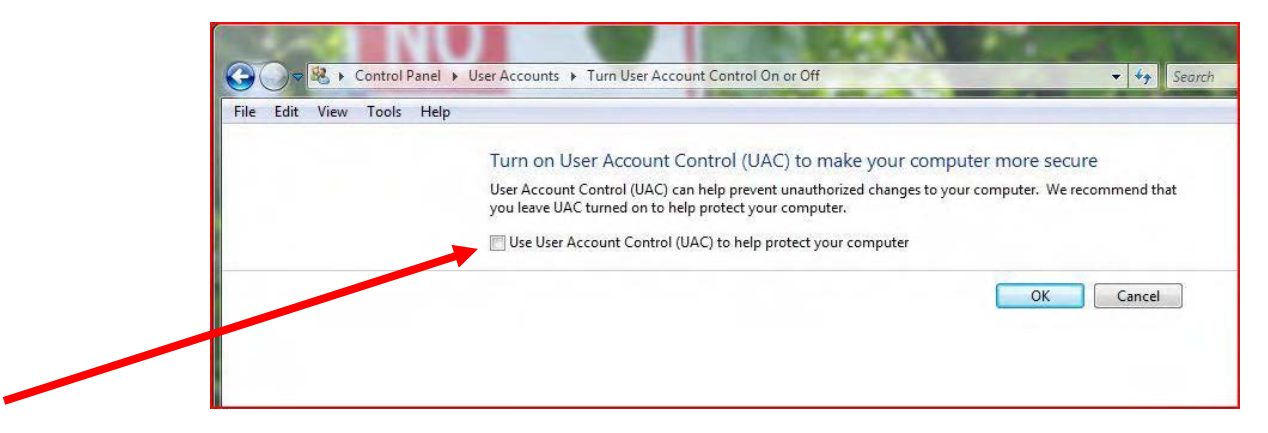

- 6. Click OK and you will be required to restart your computer.
- 7. After you have restarted your computer, click to open GB EZ. You may get an error that looks like this:

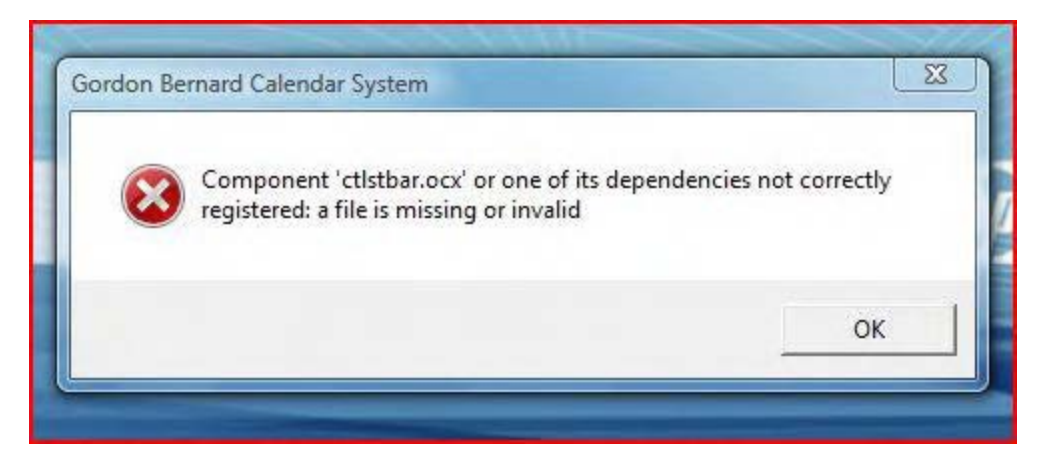

To correct this error, do the following:

- 1. Go to our web site gordonbernard.com and click on the GB EZ link on the home page.
- 2. Click on the Download Vista patch from the right hand column.
- 3. Save the file to your desktop.
- 4. Right click on the FixVBVista.zip icon and select Extract with your left button
- 5. Save the new file to your desktop. When you do this successfully, there will be new icon on your desktop named FixVBVista.bat
- 6. Right click on this new file and select Copy with the left button.
- 7. Click on the Microsoft ball (formerly the Start button)
- 8. Double click on Computer
- 9. Double click on the C drive icon
- 10. Double click on Program Files
- 11. Double click on Gordon Bernard
- 12. Right click on the Calendar System folder and select Paste with the left button
- 13. Double click on the Calendar System folder
- 14. Double click on the FixVBVista.bat icon
- 15. This will install the patch that will allow GB EZ to run on your computer. During the installation, you will be prompted to click OK four times. It is important to click OK all four times. The first prompt is shown below. The other three prompts are similar in looks but have slightly different wording.

| C:\Windows\system32\cmd.exe                                                  |                                                            |                    |                    |          |                                                                                                    |
|------------------------------------------------------------------------------|------------------------------------------------------------|--------------------|--------------------|----------|----------------------------------------------------------------------------------------------------|
| C:\Program Files\Gordon                                                      | .es\Gordon Bernard\Calendar System>regsvr32 /s msadodc.ocx |                    |                    | ×        |                                                                                                    |
| C:\Program Files\Gordon Bernard\Calendar System>regSur32 /s msubum60.dll     |                                                            |                    |                    |          | Contraction of the contraction of the contraction o |
| C:\Program Files\Gordon Bernard\Calendar System>regSvr32 /s olepro32.dll     |                                                            |                    |                    |          | NUMPERSY                                                                                                    |
| C:\Program Files\Gordon Bernard\Calendar System>regSvr32 /s comcat.dll       |                                                            |                    |                    |          |                                                                                                    |
| C:\Program Files\Gordon Bernard\Calendar System>regSur32 /s msstdfmt.dll     |                                                            |                    |                    |          |                                                                                                    |
| C:\Program Files\Gordon Bernard\Calendar Sustem>regsur32 /s ctlisthar.ocy    |                                                            |                    |                    |          | Q                                                                                                    |
| C: Dusgnam Files (abrabh Bernard) Calendan Sustem Negeun22 /o otdate ooy     |                                                            |                    |                    |          |                                                                                                    |
| C: Descure Eiles Conder Demand Calendar Custer Descure 22 /s studie out      |                                                            |                    |                    |          |                                                                                                    |
| C. NFPOGRAM FILES (GORGON DEFINARU (GALENUAR SØSTEM/REGSØRS2 /S CLMEUIT. DCX |                                                            |                    |                    |          | 0                                                                                                    |
| G:\Program Files\Gordon Bernard\Galendar System/regsvr32 /s ctmeter.ocx      |                                                            |                    |                    |          |                                                                                                    |
| C:\Program Files\Gordon Bernard\Calendar System>regsvr32 /s ctdedit.ocx      |                                                            |                    |                    |          |                                                                                                    |
| C:\Program Files\Gordon Bernard\Calendar System>regsvr32 /s ctnedit.ocx      |                                                            |                    |                    |          |                                                                                                    |
| C:\Program Files\Gordon Bernard\Calendar System>regsvr32 /u ctlistbar.ocx    |                                                            |                    |                    |          |                                                                                                    |
| RegSvr32                                                                     | A REAL PROPERTY.                                           | 06.2:26 AM         | OCX File           | 216 KB   |                                                                                                    |
| DIIUnregisterServer in ctlistbar.ocx succeeded.                              |                                                            | 5 9:14 AM          | OCX File           | 140 KB   |                                                                                                    |
|                                                                              |                                                            | 06 3:17 PM         | OCX File           | 64 KB    |                                                                                                    |
|                                                                              |                                                            | 5 7:22 AM          | OCX File           | 116 KB   |                                                                                                    |
|                                                                              | 02 9:00 AM                                                 | CNT File           | 3 KB               |          |                                                                                                    |
|                                                                              | 02 9:00 AM                                                 | Help File          | 72 KB              |          |                                                                                                    |
| 📕 Java                                                                       | GBEZUserGuide.pdf                                          | 4/18/2007 11:50 AM | Adobe Acrobat D    | 1,870 KB |                                                                                                    |
|                                                                              | HotList2.dll                                               | 3/26/2007 8:15 AM  | Application Extens | 252 KB   |                                                                                                    |
| Microsoft NET                                                                | HotList2.oca                                               | 11/9/2007 9:25 PM  | OCA File           | 35 KB    |                                                                                                    |
| Microsoft IntelliT                                                           | pnvzip12.dll                                               | 5/29/2002 11:48 PM | Application Extens | 20 KB    |                                                                                                    |
| Microsoft Office                                                             | WindowsXP-KB932716                                         | 12/24/2007 3:06 PM | Application        | 748 KB   |                                                                                                    |
| Microsoft Onice                                                              | WinDriveInfo.dll                                           | 1/21/2008 8:57 AM  | Application Extens | 40 KB    |                                                                                                    |
| Microsoft Small P                                                            | CalendarData2000.mdb                                       | 7/3/2008 12:52 PM  | Microsoft Office A | 1,232 KB |                                                                                                    |
| Microsoft SQL Se                                                             | GB_Calendar.exe                                            | 2/15/2008 12:28 PM | Application        | 2,132 KB |                                                                                                    |
| Microsoft Visual                                                             | FixVBVista.bat                                             | 7/3/2008 7:46 AM   | Windows Batch File | 2 KB     |                                                                                                    |
| Movie Maker                                                                  |                                                            |                    |                    |          |                                                                                                    |
| MSBuild                                                                      |                                                            |                    |                    |          |                                                                                                    |
| MSECache                                                                     |                                                            |                    |                    |          |                                                                                                    |
| MSN                                                                          |                                                            |                    |                    |          |                                                                                                    |
|                                                                              |                                                            |                    |                    |          |                                                                                                    |

16. Close everything back to your desktop. At this point you can delete the FixVBVista.zip file and the FixVBVista.bat file from your desktop. You can double click on the GB Calendar icon on your desktop and the program will now function properly.

## Working with a Zipped file.

When preparing your order to submit, GB EZ will zip (compress) the CalendarData2000.mdb file in order to have ample storage room on a floppy disk. If the file you are working with has been zipped, it will be named CalendarData2000.zip. This file must be unzipped before copying and pasting it before GB EZ will recognize the file. To do this:

- 1. Right click on the CalendarData2000.zip icon.
- 2. Select Winzip then Extract to from the menu. Select Desktop as the destination location.
- 3. This will put a new file on your desktop named CalendarData2000.mdb.